#### 鄂尔多斯青少年科技教育和科普活动服务平台

### 区县管理员-用户说明

## 一、 区县管理员权限申请

 登录鄂尔多斯青少年科技教育和科普活动服务平台,点击右侧菜单"登录" 自行注册账号登录系统。

地址: <u>http://eerduosi.xiaoxiaotong.org/</u>

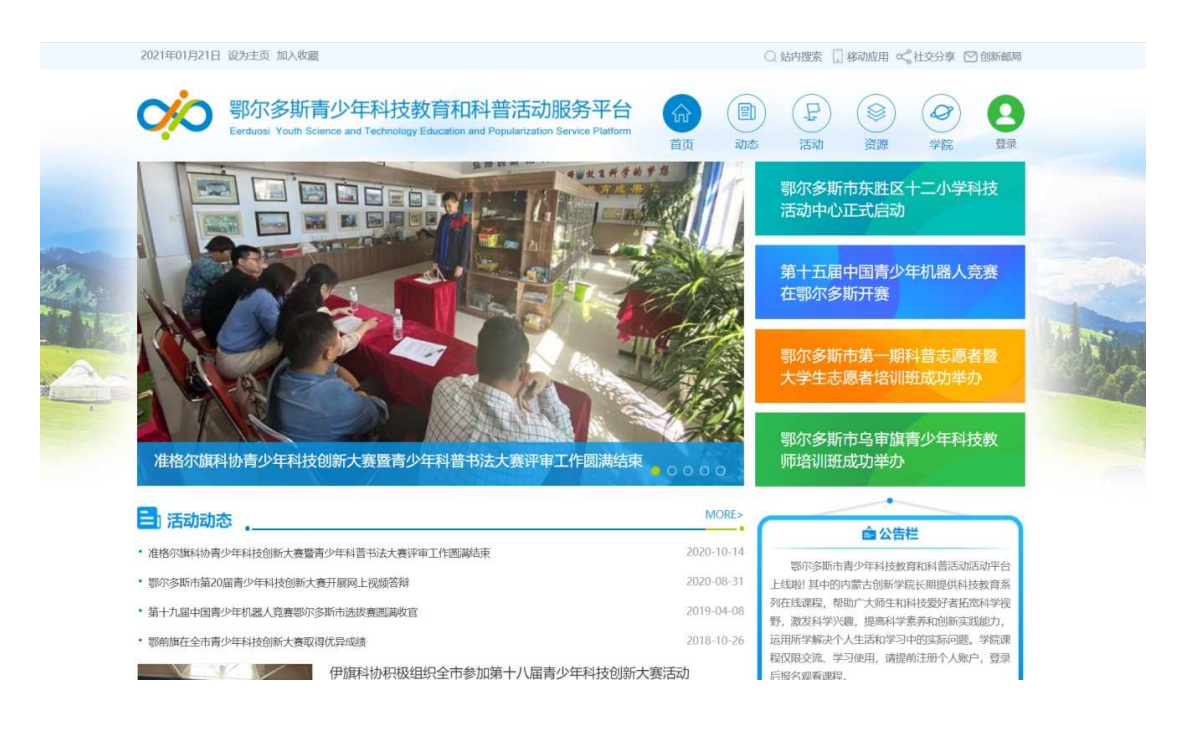

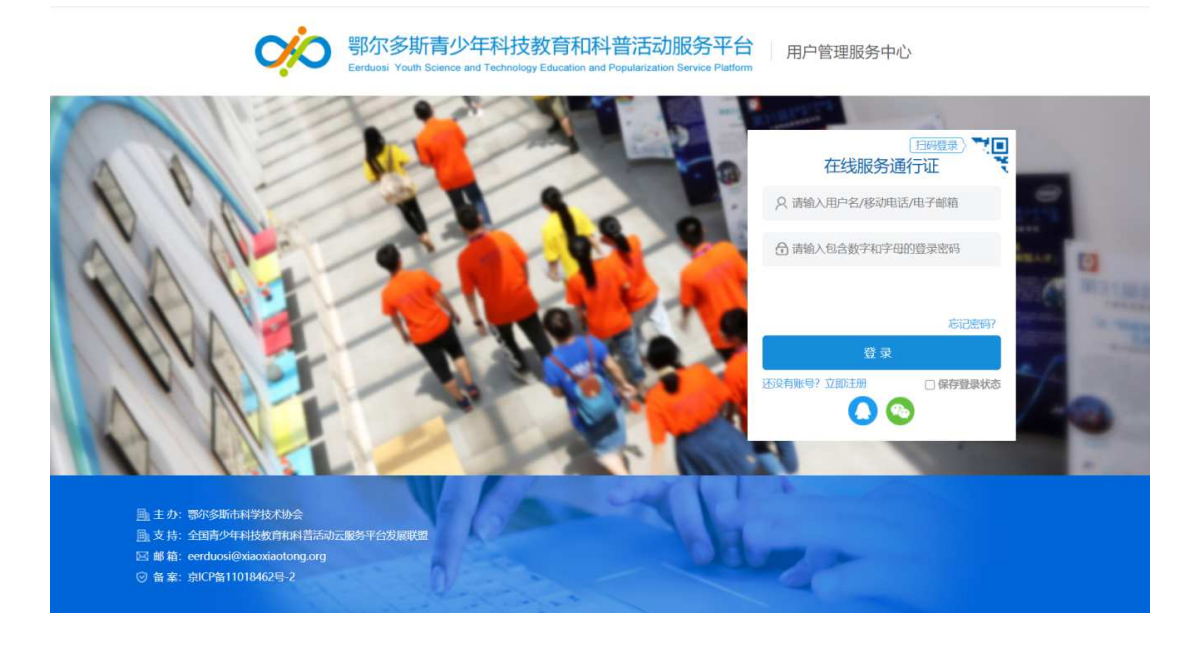

二、 进行身份选择,请选择"组织者"进行区县管理权限的申请。

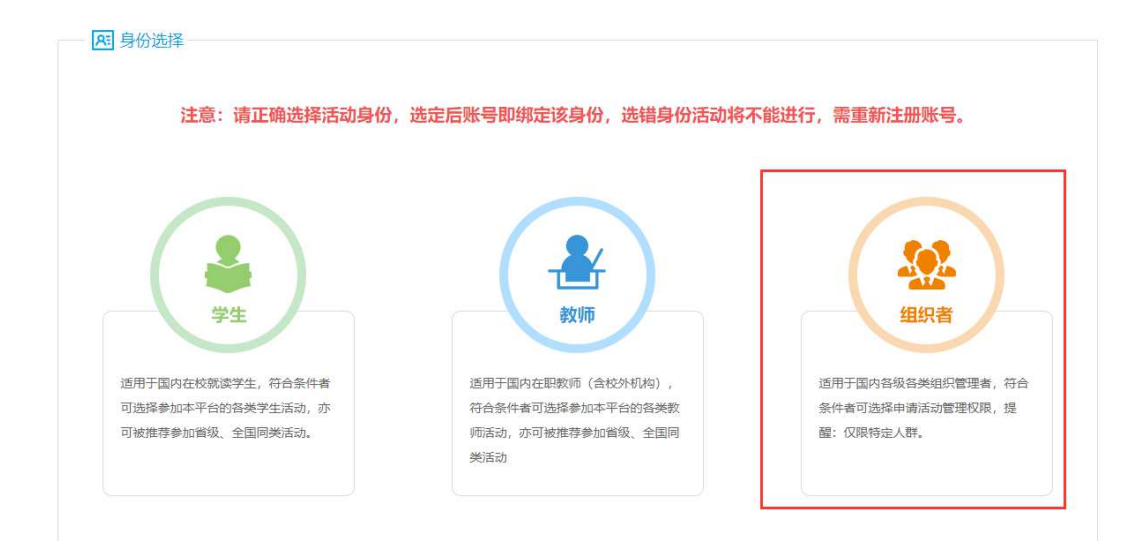

- 注:已有账号则无需申请新账号;学生和教师身份不可申请管理权限。
- 三、 在管理中心点击"申请工作管理权限",进入申请权限页面。

| 暂无工作管理权限 |  |
|----------|--|
| 申请工作管理权限 |  |

四、 选择对应项目,比如"青少年科技创新大赛",选择本区县名称,点击"申请工作管理权限"进行"基础建档"。

| C | 2、申请权限    |   |          |             |
|---|-----------|---|----------|-------------|
| ۲ |           | 0 |          | 0           |
|   | 青少年科技创新大赛 |   | 青少年机器人竟赛 |             |
|   |           |   |          | *请选择: 小店区 ▼ |
|   |           |   |          | 申请工作管理权限    |
|   |           |   |          | 中国工作自建权限    |

### 五、 建档时需填写:身份信息、联系方式、工作信息中的必填信息。

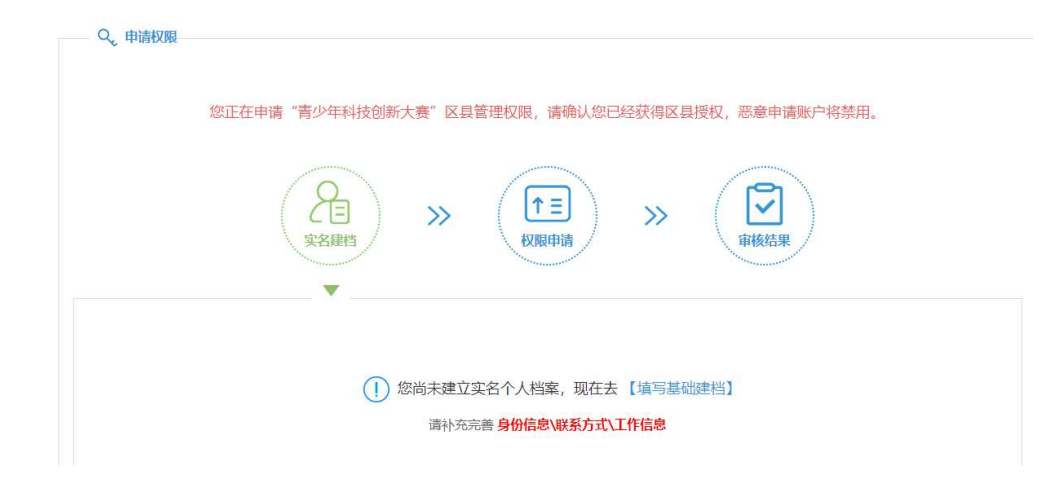

温馨提示:

- 1) 带\*号的均为必填项;
- 2) 工作信息-【来自】一栏中,请精确到区县。
- 3) 填写完成后,请点击【保存】。
- 4) 关闭信息框后,请刷新页面,进行页面信息更新。

六、 然后点击"权限申请"。

| Q_ 申请权限 |                                                                                                    |
|---------|----------------------------------------------------------------------------------------------------|
|         | 您正在申请"青少年科技创新大赛"区县管理权限,请确认您已经获得区县授权,恶意申请账户将禁用。                                                                                                    |
|         | Yeine State Yeine State Yeine Sta |
|         | ① 您已经建立个人档案,点击此处 【维护基础建档】                                                                                                    |

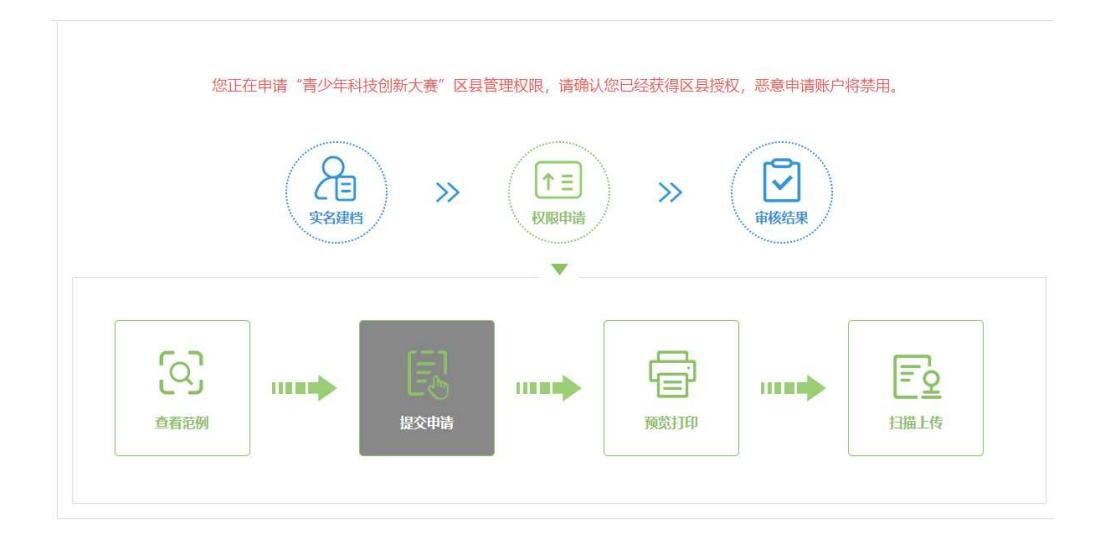

- 八、 点击"预览打印"下载系统自动生成的权限申请表,打印签字盖章, 扫描或拍照生成彩色图片文件,点击"扫描上传"上传至系统中,视为完成权限申请,此时请等待地市管理员的审核。
- 九、 地市管理审核通过后,再次登录,管理中心会出现对应管理项目的图标,点击即可进入参与管理。

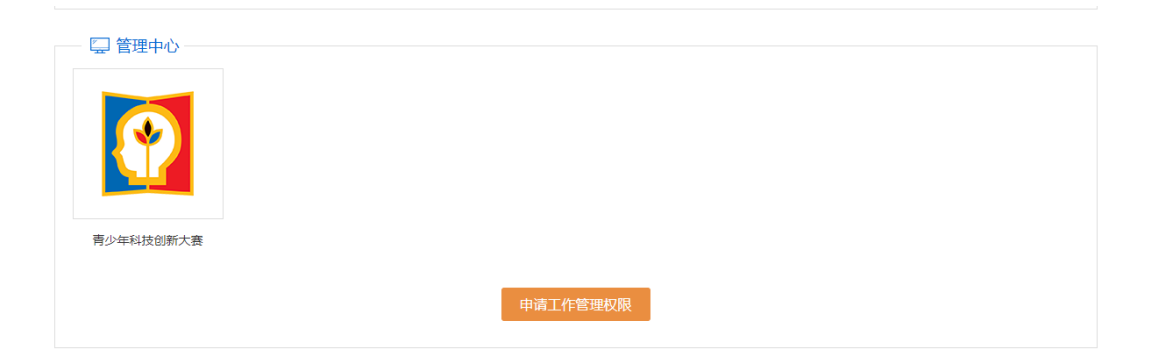

# 二、区县管理工作内容

 1、登录区县管理平台,点击"申报授权查询"查看本区县各赛项的授权码, 将授权码发放给申报者进行申报。

| 17生和 | <b>机如新动</b> 田 | +73.科教伯斯項[ | 1 《中川總科学記問題》[中 | [294441年383.58] [4月4月日前前前三年] |               |      |
|------|---------------|------------|----------------|------------------------------|---------------|------|
|      | じ 七間少年6       | 4技创新大喜申报3  | 使交查词(小之区)      |                              | 「清古垣 ▼」 清古垣 ▼ |      |
| 90   | 医肌            | 项目类型       | (15)(15)       | 接权符                          | 使用状态          | :02  |
| 1    | 小市区           | 个人项目       | 小学组            | s                            | 已使用           | - 由井 |
| 2    | 小肉医           | 个人项目       | 小子姐            | 52                           | 已使用           | £7   |
| 3    | 小肉医           | 个人项目       | 小平组            | Si i                         | 未使用           | .R.8 |
| 4    | 小诸区           | 个人项目       | 小学组            | S2 1                         | 未便用           | 183  |
| 5    | 0.4255        | 个人项目       | 小学组            | 5                            | 沖徑用           | 启用   |
| 6    | 小倉区           | 个人项目       | 小学组            | the second second            | 未使用           | 53   |
| 7    | 2:00          | 个人项目       | 小学唱            | static incompany of          | 未使用           | £1   |
| 8    | 小街区           | 个人项目       | 小学祖            | 5: 0                         | (1)(1)(1)     | 188  |
| 9    | 0.85          | 个人项目       | 小学组            | s. 1                         | 未使用           | 启    |
| 10   | 小信区           | 个人项目       | 小学祖            | Advantation ( Manual )       | 未提用           | 88   |

2、点击"申报状态查询"监测申报进度,保障在申报截止前完成项目申报。

| <b>活动管理</b> : | 中国地名波南                                | 中报状态查诺     | 中探討和南西     | 综合信息资源    |              |                    |     |                  |           |
|---------------|---------------------------------------|------------|------------|-----------|--------------|--------------------|-----|------------------|-----------|
| 小学生科研         | 1000年時日 -                             | PY1810mil0 | >40.001444 | 1世界 青少市社会 | EXISTE STATE | <b>地</b> 特员在Wint = |     |                  |           |
| AN SM         | 市商少年8                                 | 後創新大賣申报展   | 反直向(小古区)   |           |              |                    |     |                  |           |
| SIB#2         | ····································· | ♥ 的項目      |            |           |              |                    |     |                  |           |
|               |                                       |            |            |           |              |                    | 原南代 | 85.~  所有項目供型~  用 | 有学校 - 自15 |
| 99            | 名昂                                    | UE#0       | 158×2      | 4121      | 38           | 6235               | 申报者 | 中田村寺             | 中田状态      |
| 1             | 小肉属                                   | 50201001   | 个人项目       | 小李绾       | 5            | /κ                 |     |                  | 他未来推      |
| 2             | 一边建筑                                  | ES201001   | 个人项目       | 小学组       | 5            | (TE                |     | m                | 家務通过      |

3、点击"申报材料审查",对申报项目进行审查。

| ANTE: DERCHE DEC | 大古教训 中级材料审查 综合体积重成       |                  |         |        |             |             |
|------------------|--------------------------|------------------|---------|--------|-------------|-------------|
| 小学生科教会新聞目 中学生科学  | 100所第2日 クロリョンドマロ世界 再クタイト | 被实践活动<br>科技辅导员创新 | 20.7W   |        |             |             |
| 45 八篇 为有少年科技创新大  | (亦(法区)                   |                  |         |        |             |             |
| 記法祥的是 東東東直 🗸 的な  | 58                       |                  |         |        |             |             |
|                  |                          | 項目名称 🖌           | 所有学科    | ♥ 原有项目 | 共刻 🖌 [所有即務] | ERI 🖌 🤇 🕿 规 |
| 19 (D 14)        | 項目各称                     |                  | 7818(2) | 正式爆交   | SSwitt      | 頭作          |
|                  |                          |                  |         |        |             |             |

4、申报项目全部审查完成后,系统自动生成本地市项目汇总表。在"申报材料审查"页面,确认无误后,下载至本地、打印、签字、盖章、扫描或拍照生成彩色 PDF 文件,将此文件上传到系统中,视为完成。

|                                                      | MIDE MIDE                                              |                                                                                                    |               |        |           |              |
|------------------------------------------------------|--------------------------------------------------------|----------------------------------------------------------------------------------------------------|---------------|--------|-----------|--------------|
|                                                      | OUT WALK                                               | ·總書名称 ★                                                                                                    | 所有学科          | • 所有适应 | 天型 - 所有参赛 | 181 <b>-</b> |
| #0                                                   | 10869                                                  |                                                                                                    | 7680          | Entre  | Steg      | 操作           |
| 1                                                    | 1.0000000                                              |                                                                                                    | 行为和社会科学       | Π.     | 尚未审查      | -            |
| 打印资格事意定总算                                            |                                                        |                                                                                                    |               |        |           |              |
| 打印资格本意汇总类<br>依性本意完成后,请下4                             | 1778年地区(区界中重及地学家),并临时要求1                               | 25世年、 <b>東京.</b>                                                                                                    |               |        |           |              |
| 打印资格拿查汇总类<br>资格拿查完成后,请下4<br>上传资格辛查汇总类                | 1778年地区(区界中国及地学家),并临时要求1                               | 2533年,皇 <b>章</b> 。<br>【778日98元】                                                                                     |               |        |           |              |
| 日印資格事意に参加<br>治性事意完成后、清下8<br>上行政格事意に参加<br>清何已活手、集業的(2 | (7)日本地区(区员本世及地学会),并始称要求3<br>(日本世区地学家),13日本POF文件、地址下方19 | <ul> <li>(1)(1)(1)(1)(1)(1)</li> <li>(1)(1)(1)(1)(1)(1)</li> <li>(1)(1)(1)(1)(1)(1)(1)(1)(1)(1)(1)(1)(1)(</li></ul> | 上母。风光祥上母1个文件。 |        |           |              |